## ConnectRight™ Mailer

Process Acknowledgement Form – Existing PAF

**Objective:** To register/renew an existing PAF for use with ConnectRight Mailer.

|   | Comment                                                                                                    | ACTION – DO THIS                                                                                                    |
|---|----------------------------------------------------------------------------------------------------|----------------------------------------------------------------------------------------------------|
| 1 | Before you can run the<br>move update function<br>on ConnectRight Mailer,<br>you will need to submit<br>a "Process<br>Acknowledgement<br>Form" or "PAF".<br>The USPS requires a<br>PAF so that they can<br>comply with federal<br>privacy regulations.<br>When the USPS shares<br>NCOALink information,<br>they must be able to<br>track access to that<br>data. | Percentiget version       Percentiget version       Percentiget version<                      |
| 2 | <ul> <li>Begin by selecting the<br/>MoveID option from one<br/>of the following<br/>locations:</li> <li>The Process<br/>Definition menu,</li> <li>The MoveID icon on<br/>the tool bar,<br/>or</li> <li>The MoveID option<br/>in the Process List<br/>menu</li> </ul>                                                                                             | Conceptioner-version       Conceptioner-version       Conceptioner-version <td< th=""></td<> |

|   | ConnectRight™ Mail                                                                                                    | er Process Acknowledgement Form                                                                                                    |
|---|----------------------------------------------------------------------------------------------------|----------------------------------------------------------------------------------------------------|
| 3 | ConnectRight Mailer will<br>automatically select the<br>most common options.<br>If you want to change<br>the name matching<br>logic to individuals only,<br>select "Individual".<br>You can also change the<br>classes of mail by<br>selecting the services<br>you use.<br>Next, Select "Find PAF" | ConcetRight Maler - Marketing Maling 2014         Fig. fst Mel List Process Jai: Connect View Help         Fig. fst Mel List Process Jai: Connect View Help         Fig. fst Mel List Process Jai: Connect View Help         Fig. fst Mel List Process Jai: Connect View Help         Fig. fst Mel List Process Jai: Connect View Help         Fig. fst Mel List Process Jai: Connect View Help         Fig. fst Mel List Process Jai: Connect View Help         Fig. fst Mel List Process Jai: Connect View Help         Fig. fst Mel List Process Jai: Connect View Help         Fig. fst Mel List Process Jai: Connect View Help         Fig. fst Mel List Process Jai: Connect View Help         Fig. Fig. Fig. Fig. Status And Fig. Status I Conneary Name to match to Conpany Name to match to Sconpany Name         Fig. Fig. Fig. Status I Ext. And the Conpany Name to match to Sconpany Name         Fig. Fig. Fig. Status I Ext. And the Sconpany Name to match to Conpany Name         Fig. Fig. Fig. Status I Ext. And the Sconpany Name to match to Sconpany Name         Fig. Fig. Fig. Status I Ext. And the Sconpany Name         Fig. Fig. Fig. Status I Ext. And the Sconpany Name to match to Sconpany Name         Fig. Fig. Fig. Status I Ext. Status I Ext. Fig. Status I Ext. Fig. Sta                                                                                                    |
| 4 | When you first access<br>the Find PAF screen,<br>your existing PAF may<br>not be listed. Click<br>"Include Expired PAFs"<br>to show all PAFs<br>associated with your<br>account.                                                                                                    | Concettiget Maler - Municing Maing 201       Important in the plane in the plane i |

|   | ConnectRight™ Mai                                                                                                    | iler Process Acknowledgement Form                                                                                                    |
|---|----------------------------------------------------------------------------------------------------|----------------------------------------------------------------------------------------------------|
| 5 | The search results will<br>display PAFs that are<br>associated with your<br>account and ready for<br>renewal.<br>Click "Renew" on an<br>existing PAF to start the<br>renewal process.                | ConnectRight Mailer - Marketing Mailing 2014         File fait Mailer - Marketing Mailing 2014         Process fue Convert View Help         Process fue Processing Acknowledgement Form (PAP)         Process fue Processing Acknowledgement Form (PAP)         Process fue Processing Acknowledgement Form (PAP)         Process fue Process List Mayle         Selected Formary name         Authorized recreasertative         List name         Selected Formary name         Authorized recreasertative         Princey Bowes         Lotta Mayle         Renew PAF         Epined         Princey Bowes         Lotta Mayle         Renew PAF         Epined         Second         MorelD         Princey Bowes         Lotta Mayle         Renew PAF         Epined         Second         Princey Bowes         Lotta Mayle         Second         Menetion         Add State & Service         Marcina Dodge Inc         Sources         Recent of 214 Recents         Jonetices Dodge Inc         Menetices Dodge Inc         State By-SYS_ORDE                                                                                                    |
| 6 | Verify the information<br>that is pre-populated on<br>the Processing<br>Acknowledgement Form<br>and correct as<br>necessary.<br>Click Next when you are<br>ready to complete the<br>renewal process. | Incollar ball     Import/www.expd.com/PA/J/ddadut.asp2/ddafut.asp2/ddafut.as |

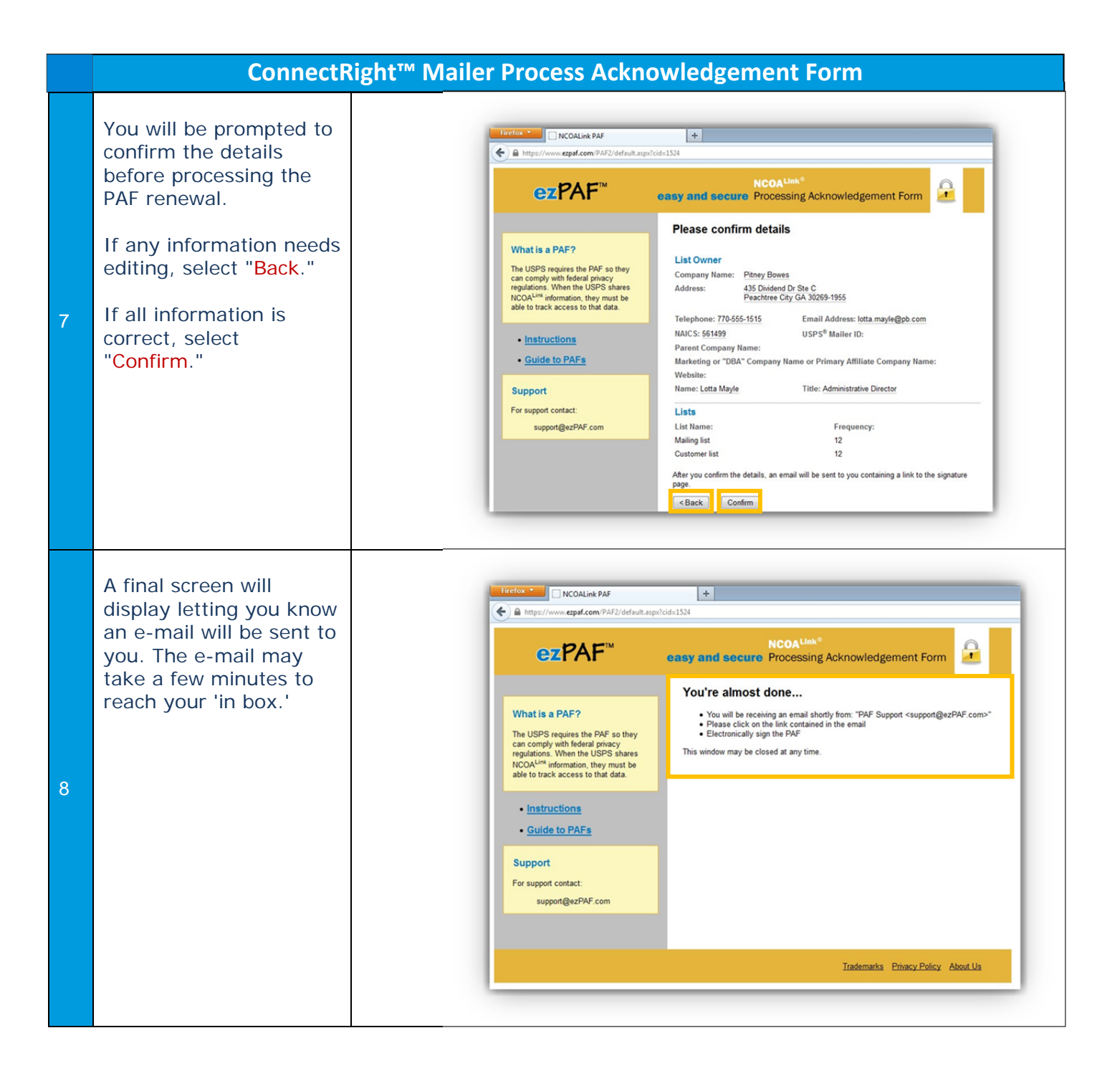

|    | ConnectRight <sup>™</sup> Maile                                                                               | er Process Acknowledgement Form                                                                                                    |
|----|----------------------------------------------------------------------------------------------------|----------------------------------------------------------------------------------------------------|
| 9  | When you receive the e-<br>mail from 'PAF Support,'<br>select the link to<br>electronically sign your<br>PAF. | Link to sign NCOALlink PAF - Message (Plain Text)     Text     Message     Link to sign NCOALlink PAF - Message (Plain Text)     Text     Message     Link to sign NCOALlink PAF - Message (Plain Text)     Text     Message     Link to sign NCOALlink PAF - Message (Plain Text)     Text     Message     Link to sign NCOALlink PAF     Message     Link to sign NCOALlink PAF     Message     Message     Link to sign NCOALlink PAF     Message     Link to sign NCOALlink PAF     Message     Message     Link to sign NCOALlink PAF     Message     Link to sign NCOALlink PAF     Message     Link to sign NCOALlink PAF     Message     Message     Message     Link to sign NCOALlink PAF     Message     Link to sign NCOALlink PAF     Message     Message     Message     Link to sign NCOALlink PAF     Message     Message     Message     Message     Message     Message     Message |
| 10 | Scroll to the bottom of<br>the Electronic Signature<br>page to confirm your<br>signature.                     | <form><form><form><form><form><form><form><form><form></form></form></form></form></form></form></form></form></form>                                                                                                    |

| Cor                                                                                                    | nectRight™ Ma                                     | ailer Process Acknowledgement Form                                                                                                    |
|----------------------------------------------------------------------------------------------------|---------------------------------------------------|----------------------------------------------------------------------------------------------------|
| <ul> <li>You can review you information again a electronically 'sign' PAF.</li> <li>Enter the name that appears next to the signature box.</li> <li>Then select/enter to current date.</li> <li>Select "Confirm Signature" to compathe process.</li> </ul> | ur<br>and<br>the<br>at<br>e<br>he                 | <form><complex-block>         Intervent       Intervent           Intervent     Intervent           Intervent     Intervent           Intervent     Intervent           Intervent     Intervent           Intervent     Intervent           Intervent     Intervent           Intervent     Intervent       Intervent     Intervent       Inte</complex-block></form> |
| The web site will di<br>an acknowledgeme<br>that your signature<br>been received.<br>Once your PAF has<br>approved, you will<br>receive a confirmat<br>e-mail and you ma<br>begin processing you<br>mailings for move<br>updates!                          | splay<br>ent<br>e has<br>been<br>tion<br>y<br>our |                                                                                                    |

NOTES: